## 3.1 NC-X300 - Home Screen

When first time NC-300 power on, you will see the home screen as below.

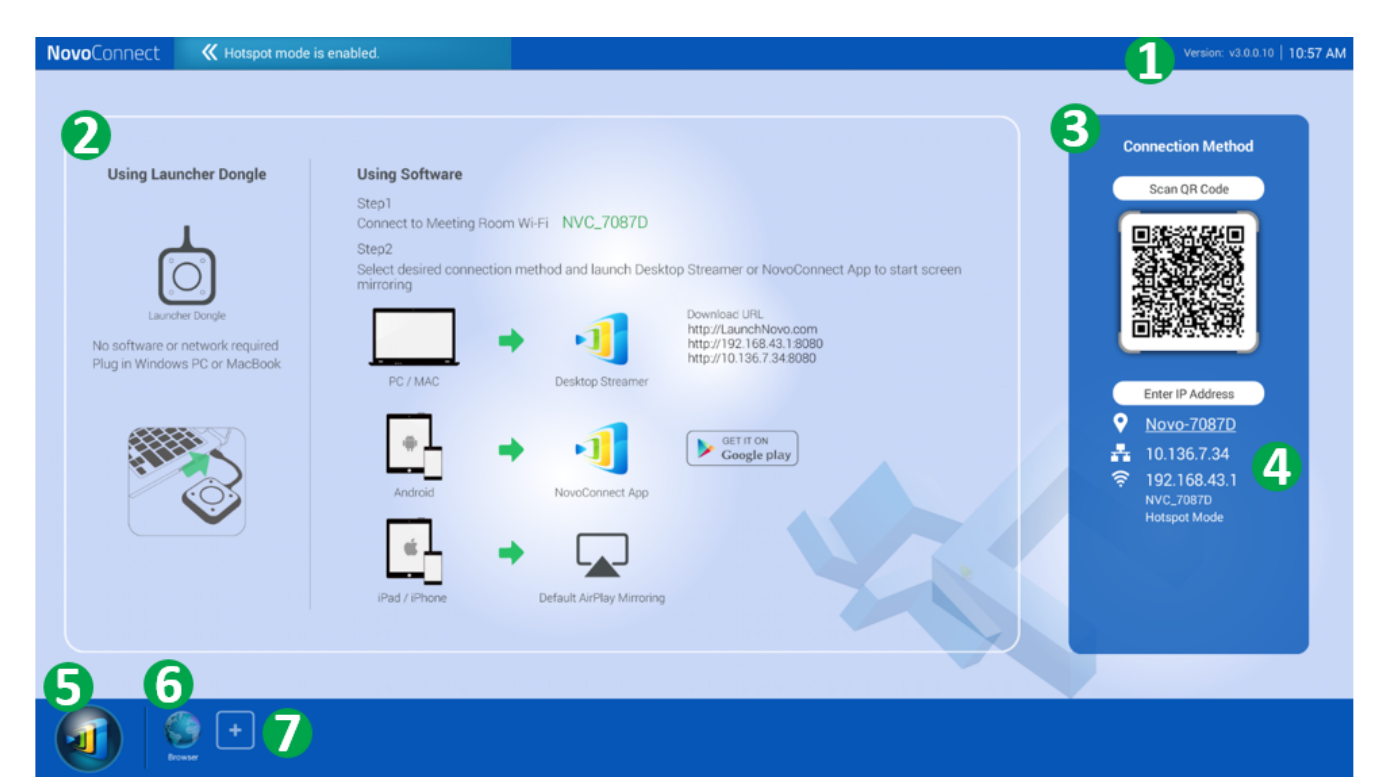

| No. | Item                                   | Description                                                                                                    |
|-----|----------------------------------------|----------------------------------------------------------------------------------------------------|
| 1   | Version and<br>Clock                   | Show firmware version and clock.                                                                                                    |
| 2   | Home screen                            | Show quick start instruction by<br>default. User can customize home<br>screen picture by using Remote<br>Manager to upload. Recommend<br>resolution is 1080P for NC-X300. |
| 3   | Session<br>Information                 | Show QR code and IP address                                                                                                    |
| 4   | Hotspot SSID<br>and WiFi IP<br>address | User can connect this hotspot SSID<br>to share their screen via AirPlay,<br>Google Cast and NovoConnect APP.                                                              |

| 5 | Settings                               | Open Settings which allows you to<br>enable/disable wireless<br>presentation feature, customize<br>home screen, change screen-casting<br>settings, show paired LauncherPlus,<br>modify device Edition and device<br>settings. |
|---|----------------------------------------|----------------------------------------------------------------------------------------------------|
| 6 | Browser                                | Open browser to search information over Internet.                                                                                                    |
| 7 | Add more<br>application on<br>shortcut | User can add media player or<br>calculator to customize your<br>shortcut.                                                                                                    |